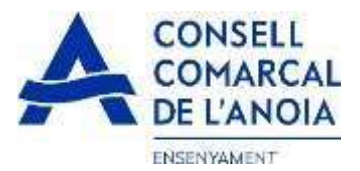

### Guía de tramitación de la solicitud de ayudas de comedor escolar 2023-2024

Desde la página web del Consell Comarcal <u>www.anoia.cat</u> pueden acceder a la tramitación de las ayudas de comedor escolar o también mediante el siguiente enlace: <u>https://anoia.pigaim.cat/inscripcions/</u>

En el apartado de ayudas individuales de comedor tendrán que clicar aquí

Iniciar la sol·licitud d'Ajuts Individuals de menjador pel curs 2023-2024

**En caso de haber solicitado la ayuda de comedor escolar el curso 2022-2023 tendrán que** clicar directamente aquí y con el correo electrónico ya le saldrá toda la información. Solo será necesario hacer un repaso por si hubiera algún cambio.

| Sol·licitud d'ajut Individual de menjador escolar curs 2023-2024 |  |
|------------------------------------------------------------------|--|
| Renovació de la sol·licitud del curs anterior                    |  |
|                                                                  |  |
| Nova sol·licitud                                                 |  |
|                                                                  |  |

#### En caso de una solicitud nueva.

Clicar aquí y les llevará a la siguiente pantalla.

#### C Registra't

Accedir a la sol·licitud guardada i no finalitzada

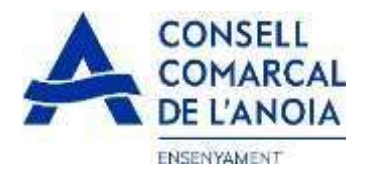

1. Para registrarse clicar aquí

| ~                                                  |              |   |
|----------------------------------------------------|--------------|---|
| C Registra't                                       |              |   |
| Abans de fer la sol licitud cal registrar-se       | Registrar-se | 0 |
| Accedir a la sol·licitud guardada i no finalitzada |              |   |

2. Datos de acceso. Todos los campos se tienen que rellenar obligatoriamente. Una vez todo cumplimentado clicar aquí.

| REGISTRAR-SE. Dades d'accés |   |
|-----------------------------|---|
| Usuari (correu electrónic)  |   |
| Repetir correu electrónic   |   |
| Contrasenya                 |   |
| Repetir contrasenye         |   |
| Registrar-se                | Ð |

# **3.** Para quien se solicita la Ayuda / Miembros de la unidad familiar 3.1. Añadir alumno/a para quien se solicita la ayuda clicar aquí

| Per a qui es demana l'Ajut |                                  |
|----------------------------|----------------------------------|
| •                          | PAS 1 - Ategir alumnela húmero 1 |

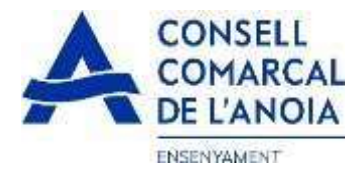

3.1.1 Datos del alumno/a. Todos los campos marcados con \* se tienen que rellenar obligatoriamente. Una vez rellenados clicar aquí

| Nom *                                                                                                    |                               |  |  |  |  |  |
|----------------------------------------------------------------------------------------------------|-------------------------------|--|--|--|--|--|
| 1er Cognom *                                                                                                    |                               |  |  |  |  |  |
| 2on Cognom *                                                                                                    |                               |  |  |  |  |  |
| Tipus de document:                                                                                                    |                               |  |  |  |  |  |
| NIF                                                                                                    | O                             |  |  |  |  |  |
| NIF (8 dígits + 1 lletra)                                                                                                    |                               |  |  |  |  |  |
| Data naixement *                                                                                                    |                               |  |  |  |  |  |
| IDALU * número d'indentificació de l'alumne, surt a les                                                                                                   |                               |  |  |  |  |  |
| *Codi identificador de l'alumne/a indispensable per a tramita                                                                                             | ar la sol·licitud.            |  |  |  |  |  |
| *Codi identificador de l'alumne/a indispensable per a tramita<br>Si la familia el desconeix, haurà de demanar-ho al centre es<br>Centre Escolar-Municipi: | ar la sol·licitud.<br>scolar, |  |  |  |  |  |
| *Codi identificador de l'alumne/a indispensable per a tramita<br>Si la familia el desconeix, haurà de demanar-ho al centre es<br>Centre Escolar-Municipi: | ar la sol·licitud.<br>scolar. |  |  |  |  |  |
| Centre Escolar-Municipi:                                                                                                    | ar la sol·licitud.<br>scolar. |  |  |  |  |  |
| Curs en 2021/2022: *                                                                                                    | ar la sol·licitud.<br>scolar. |  |  |  |  |  |
| Centre Escolar-Municipi:                                                                                                    | ar la sol·licitud.<br>scolar. |  |  |  |  |  |

### 3.1.2 Añadir datos de más alumnos, clicar aquí por cada alumno/a que se quiera añadir de más

| Per a qui es demana l'Ajut                                                      |                                                                                                    |                                                                                                    |
|---------------------------------------------------------------------------------|----------------------------------------------------------------------------------------------------|----------------------------------------------------------------------------------------------------|
| ALUMNE/A 1                                                                      |                                                                                                    |                                                                                                    |
| 0                                                                               | PAS 1 - Afegir alumne/a número                                                                                                    | 2                                                                                                    |
| 2 Añadir miembros c                                                             | le la unidad familiar clicar aquí                                                                                                    |                                                                                                    |
| Introdueix els membres de la unitat f                                           | amiliar                                                                                                    |                                                                                                    |
| Els membres de la unitat familiar són<br>És imprescindible introduir a tots els | r. Pare, mare, tutoria legal, gemans del sol lictant, aviva i en cas de divorci o<br>i membres de la unitat familiar (excepte els filisies pels quals es demana | separació el nou cònjuge del pare o de la mare que convisqui en el domicil.<br>ajut i s'han introduit en l'apartat anterior) |
| A                                                                               |                                                                                                    | Courses a                                                                                                    |

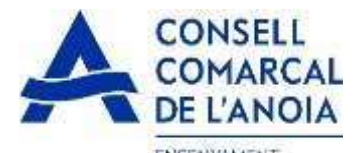

3.2.1 Datos de quien solicita la ayuda. Todos los campos marcados con \* se tienen que rellenar obligatoriamente. Una vez rellenados clicar aquí,

| × Men                                                | nbre unitat famil <i>l</i> ar |              |
|------------------------------------------------------|-------------------------------|--------------|
| Parentiu:                                            |                               |              |
|                                                      |                               | •            |
| Tipus de document:                                   |                               |              |
|                                                      |                               | $\odot$      |
| N. Document                                          |                               |              |
| Nom                                                  |                               |              |
| 1er Cognom                                           | /                             |              |
| 2on Cognom                                           |                               |              |
| Estat civil:                                         |                               |              |
|                                                      |                               | •            |
| Permet la consulta de dades (i<br>Si No<br>Si Gravar | no exerciten el seu dret      | d'oposició): |

3.2.2 Añadir datos del resto de la unidad familiar, clicar aquí para cada miembro que se quiera añadir de más

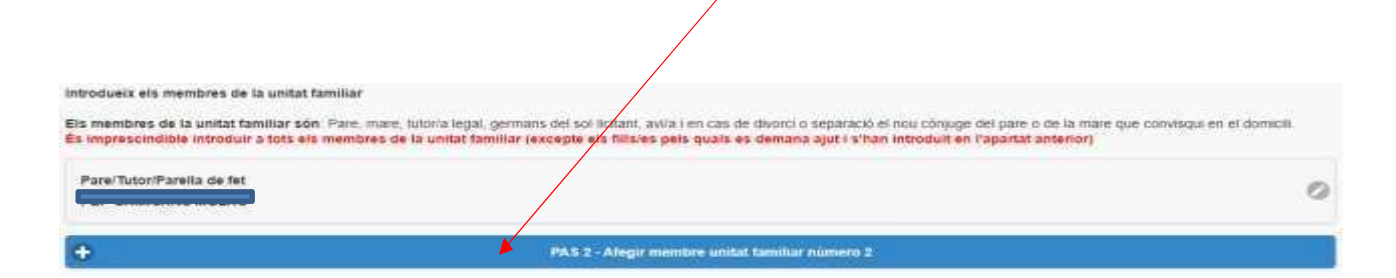

#### 3.2.3 Una vez introducidos todos los alumnos y los miembros de la unidad familiar clicar aquí

| Per a qui es demana l'Ajut                                                                        |                                                                                                    | 0                                             |
|---------------------------------------------------------------------------------------------------|----------------------------------------------------------------------------------------------------|-----------------------------------------------|
| Introdueix els membres de la unitat familiar                                                      | PAS 1 - Atogir alumne/a número 2                                                                                                    |                                               |
| Els membres de la unitat familiar són: Pare, ma<br>És imprescindible introduir a tota els membres | re, tutoria legal, germans del sol·licitant, avila i en cas de divorci o separació el nu conjuge del pare o de<br>de la unitat familiar (excepte els fillares pels quals es demana ajut i s'han i broduit en l'apartat ante | la mare que convisqui en el domicil.<br>rior) |
| Pare/Tutor/Parella de fet                                                                         |                                                                                                    | 0                                             |
| ÷                                                                                                 | PAS 2 - Afegir membre unitat familiar e mero 2                                                                                                    |                                               |
| *                                                                                                 | Sequent                                                                                                    |                                               |
| 4                                                                                                 |                                                                                                    | -                                             |

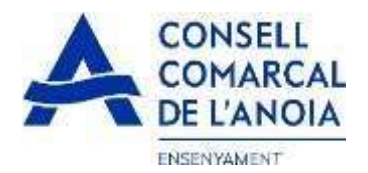

**4.** Solicitante de la ayuda de comedor. Todos los campos se tienen que rellenar obligatoriamente.

| Indic                      | ar el/l                                                 | a sol·licitant de l'aiu                                                                                                    | t de meniador:                                                                                                    |                                                             |                                                        |                                                        |                                                      |                                                     |                                               |                                       |                                        |                                       |                                              |                                               |                                                  | 5                           |
|----------------------------|---------------------------------------------------------|----------------------------------------------------------------------------------------------------|----------------------------------------------------------------------------------------------------|-------------------------------------------------------------|--------------------------------------------------------|--------------------------------------------------------|------------------------------------------------------|-----------------------------------------------------|-----------------------------------------------|---------------------------------------|----------------------------------------|---------------------------------------|----------------------------------------------|-----------------------------------------------|--------------------------------------------------|-----------------------------|
| -                          | PEP                                                     | GAMISANS MOLAS (P                                                                                                    | re/Tutor/Parella de fet)                                                                                                    | >                                                           | mar                                                    | rcar e                                                 | el pro                                               | ogeni                                               | itor o                                        | que f                                 | a la s                                 | iol·lic                               | itud                                         |                                               |                                                  |                             |
| 0                          |                                                         | (Mare/Tut                                                                                                    | ora/Parella de fet) 🥃                                                                                                    |                                                             |                                                        |                                                        | 1100 2010                                            | 57 M M                                              |                                               | ******                                |                                        |                                       |                                              |                                               |                                                  |                             |
| Telé                       | Hon m                                                   | lidór                                                                                                    |                                                                                                    |                                                             |                                                        |                                                        |                                                      |                                                     |                                               |                                       |                                        |                                       |                                              |                                               |                                                  |                             |
| Rep                        | >otir te                                                | lidóm nobil                                                                                                    |                                                                                                    |                                                             |                                                        |                                                        |                                                      |                                                     |                                               |                                       |                                        |                                       |                                              |                                               |                                                  |                             |
| Adr                        | eça                                                     |                                                                                                    |                                                                                                    |                                                             |                                                        |                                                        |                                                      |                                                     |                                               |                                       |                                        |                                       |                                              |                                               |                                                  |                             |
| Cod                        | ti pos                                                  | tai                                                                                                    |                                                                                                    |                                                             |                                                        |                                                        |                                                      |                                                     |                                               |                                       |                                        |                                       |                                              |                                               |                                                  |                             |
| Mut                        | nicipi                                                  | empadronament                                                                                                    |                                                                                                    |                                                             |                                                        |                                                        |                                                      |                                                     |                                               |                                       |                                        |                                       |                                              |                                               |                                                  | 0                           |
| Rep pe                     | No.                                                     | raiments                                                                                                    | -                                                                                                    | _                                                           |                                                        |                                                        |                                                      |                                                     |                                               |                                       |                                        |                                       |                                              |                                               |                                                  |                             |
| Rep at                     | No No                                                   | oguer de l'Agéncia de l'H                                                                                                    | abitatge de Catalunya                                                                                                    | -                                                           | $\geq$                                                 | Marc                                                   | ar l'oj                                              | oció q                                              | ue co                                         | orresp                                | ongui                                  | en ca                                 | da cas                                       |                                               |                                                  |                             |
| tridicar<br>SI             | nomé<br>No                                              | s en cas d'acolliments d'i                                                                                                    | ntants - Generaitat                                                                                                    |                                                             |                                                        |                                                        |                                                      |                                                     |                                               |                                       |                                        |                                       |                                              |                                               |                                                  |                             |
| 0ECLA<br>• 0<br>• 0<br>• 0 | URA Si<br>Due ac<br>Due to<br>evoca<br>Due té<br>Sue té | OTA LA SEVA RESPONS<br>cepta les bases de la cor-<br>tes les dades incorporade<br>ció de l'ajut<br>coneixement que aquest<br>its concuments podrá sup | ABILITAT.<br>Nocationa per a la qual sol s<br>s a la present sol licitud s'aj<br>ajuts són compatibles amb<br>erar el cost del menjador es | ota Tajut<br>Isten a la re<br>Walsevol alt<br>Colar autorit | ealitat i qu<br>tre que es<br>tzat.                    | ue queda i<br>s pugui rel                              | assabenta<br>bre. per a                              | tida que l<br>la matete                             | la inexact<br>ca finailtat                    | titud de le<br>t. d'aitres            | entifatto o )                          | àncies der<br>persones p              | clarades po<br>xubliques o                   | drà donar li<br>privades. E                   | loc a la deneç<br>în cap cas. Ni                 | pació o<br>mport            |
| AUTOR                      | OTZA:                                                   |                                                                                                    |                                                                                                    |                                                             |                                                        |                                                        |                                                      |                                                     |                                               |                                       |                                        |                                       |                                              |                                               |                                                  |                             |
| si                         | No                                                      | Autoritiza al Consell Co<br>les Administracions Pú<br>que siguin necessaries<br>el consentiment de tote                                               | marcal del Balx Llobregat I<br>bliques, tret que consti en el<br>a efectes de valoració de l'i<br>s les persones empadronad                | Departame<br>procedimen<br>ut renda i p<br>is en et don     | ent d'Ense<br>nt la seva -<br>patrimoni<br>micili fami | enyament<br>oposició e<br>I (AEAT), s<br>iliar indical | t d'acord a<br>expressa,<br>seguretat<br>it i no han | amb l'artic<br>a obtenir<br>social, Ag<br>s'han opc | cie 28.2 d<br>Notes les<br>jencia d'h<br>osat | de la Liel :<br>dades de<br>sabitatge | 39/2015, d<br>els membro<br>de Catalun | 1 d'octub<br>es compute<br>ya, residè | ie, de Proci<br>ables de la<br>ncia i discaj | ediment Adr<br>unitat famili<br>pacitat, i de | ministratiu Co<br>lar de convivi<br>clara que ha | imù de<br>Incia<br>obtingut |
| -51                        | No                                                      | Autoritza a que les dad                                                                                                    | es puguin ser cedides attres                                                                                                    | Consells Co                                                 | omarcals                                               | en et cas                                              | de traslia                                           | t de fajut                                          | í.                                            |                                       |                                        |                                       |                                              |                                               |                                                  |                             |
| -54                        | No                                                      | Autoritza a que les dad                                                                                                    | es personais s'incorporti en                                                                                                    | ei fikser "En                                               | nsenyame                                               | ent i Serve                                            | els Socials                                          | " del qual                                          | í és respo                                    | onsable e                             | ( Consell C                            | omarcal d                             | ei Baix Liot                                 | oregat.                                       |                                                  |                             |
| s                          | No                                                      | Accepto rebre comunic                                                                                                    | ació electrónica per posar-s                                                                                                    | en contact                                                  | te amb mi                                              |                                                        |                                                      |                                                     |                                               |                                       |                                        |                                       |                                              |                                               |                                                  |                             |

# **5.** Adjuntar documentación. Todos los archivos tienen que ser en pdf o word. Una vez adjuntados los archivos correspondientes clicar aquí

| ADJUNTAR DOCUMENTACIO                                                                                                    |                                                                                                    |
|----------------------------------------------------------------------------------------------------|----------------------------------------------------------------------------------------------------|
| DNI/NIE/Pass de tots els membres<br>de la unitat familiar                                                                                                    | This un fitxer No s'ha that cap fitxer tots els documents en un sol fitxer                                                                                                    |
| Libre de família                                                                                                    | Tha un fitxer No s'ha triat cap fitxer totes les pàgines en un sol fitxer                                                                                                    |
| Conveni, sentência o acta final<br>de mediació                                                                                                    | Tha un fitxer No s'ha triat cap fitxer                                                                                                    |
| Ajuts per a l'habitatge                                                                                                    | Tha un ficker No s'ha triat cap fitxer                                                                                                    |
| Rendiments no contributius                                                                                                    | This un fitzer No s'ha trait cap fitzer                                                                                                    |
| Informació sobre el tractament de dades<br>Conforme al Regiament General de Protecc<br>s'exposen a continuació<br>Responsable: Consell Comarcal de Protecció<br>pelegat de Protecció de Dades dottigues<br>Finalitat: Gestionar el servel d'ajuts individu<br>Legitimació. El compliment d'una oblgació<br>Conservació. Les dades el conservaran di<br>Destinataria. El Responsable podrá comun<br>Drets: Les persones sol intraris poden exe<br>de Protecció de Dades. Cal adjuntar-hi una<br>de Protecció de Dades. Cal adjuntar-hi una | personals<br>6 de Dades I LO 3/2018: de 5 de desembre (LOPDGDD) informem al sol licitarit que tractarem les dades personals facilitades en els termes que<br>– Pl Sant Miquel 5 Igualada 06700 - ensemamentiĝianola cat<br>incial<br>lats de menjador escolat<br>legal i fexencici de poders públicis confertis al Responsable<br>anti el termini estinctament necessari per comptir amb la finalitat esmentada, respectant en tot cas el que determini la normativa d'anxivament aplicable,<br>nar aquestes dades a les autoritats públicis, supressó, oposició o poctabilitat, adregant-se per escrit al registre del Consell Comarcal de l'Anola o al Delegal<br>totocopia del DNI o signar el correu electrónic amb una signatura electrónica reconeguda. També pot presentar una reclamació davant l'Autoritat Catalana |

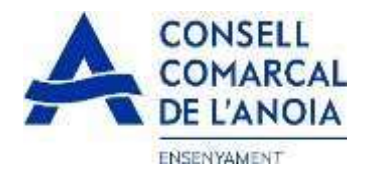

#### 6. Finalizar la solicitud clicar

NO HAS FINALITZAT LA SOL·LICITUD ENCARA HAS DE PROCEDIR N. PAS FINAL

En breu rebras un correu à l'adreça suport.ensenyament@anola.cat amb ind acons per poder signar le soi licitud electrònicament i finalizar el procés.

Si no els reps en breu, revise la cerpete de comou brossa (spam), és possible que el teus sistemes de seguretat desvin allà el nostre correu.

Si has oblidat incorporar alguna dada, o vols tornar a revisar pots tornar a entrar i accedir. Na sol licitud guardada i no finalitzada: https://www.pigaim.cat/inscripcions

Tancar la sessió

#### 7. Correo electrónico

| DE                                  | ASUNTO                                                                       |
|-------------------------------------|------------------------------------------------------------------------------|
|                                     |                                                                              |
| Consell Comarcal de l'Anoia         | Ajuts individuals de menjador                                                |
| 7.1 Abrir el correo electrónico     | y clicar                                                                     |
|                                     | × Haga clic                                                                  |
| Gràcies p                           | er usar els nostres serveis                                                  |
| Consell Comarcal de l'Ano<br>el sig | oia li ha enviat un document per a què ho revisi<br>mi amb VIDsigner Remote. |
|                                     | Cuerpo del mensaje                                                           |
| А                                   | CCEDIR AL DOCUMENT                                                           |
| Si ha rebut aquest mis              | satge per error, li preguem que procedeixi a la seva destrucció.             |

7.2 Se abrirá la siguiente pantalla. Clicar

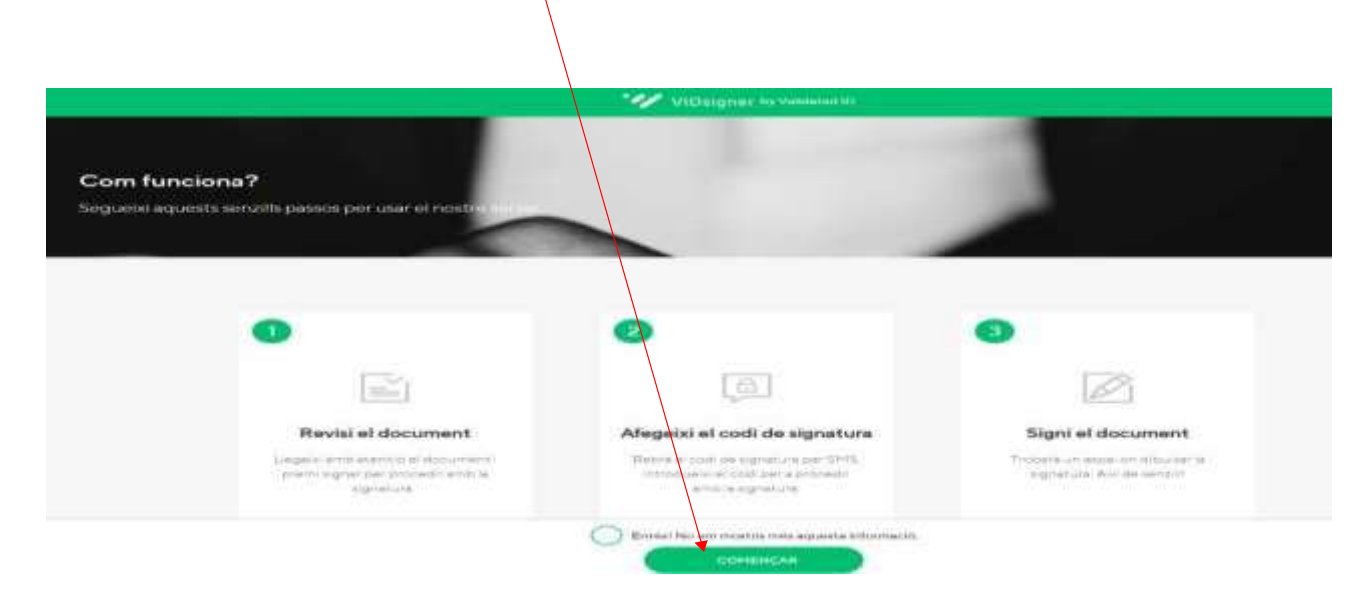

.

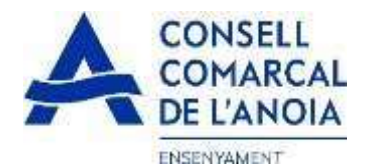

| 7.2.1 Firmar, clicar |  |
|----------------------|--|
|----------------------|--|

| icitud 3 odf IDen                      |                              |                                       |                                                                                                    |                   | A                                 | 1.2.1                   |
|----------------------------------------|------------------------------|---------------------------------------|----------------------------------------------------------------------------------------------------|-------------------|-----------------------------------|-------------------------|
| leiten onen .                          | scarregar]                   |                                       |                                                                                                    |                   |                                   | 62                      |
|                                        | 010502001                    |                                       |                                                                                                    |                   |                                   |                         |
| A CONSE                                | 11                           | $\mathbf{A}$                          |                                                                                                    |                   |                                   |                         |
| A COMAR                                | CAL                          | $\backslash$                          |                                                                                                    |                   |                                   | ID: 3                   |
| COMAN                                  | CAL                          | $\backslash$                          |                                                                                                    |                   |                                   | 155550                  |
| DE L'AN                                | AIO                          | SOL-LIC                               | TUD - Aiut indiv                                                                                                    | idual de me       | niador curs e                     | scolar                  |
|                                        |                              |                                       | noo-nga mari                                                                                                    | uton to me        | njacor sere s                     | 500mm                   |
| The state of a line of a second        |                              |                                       |                                                                                                    |                   |                                   |                         |
| Dades del/de la sol·l                  | icitant (pare                | /mare tutor/tileg-                    | al)                                                                                                    |                   |                                   |                         |
| Nom i cognome                          |                              |                                       | -                                                                                                    |                   |                                   |                         |
| Dru                                    |                              |                                       | - Communitationing                                                                                                    | 1                 | and the state of the state of the | 1                       |
| Telefort                               | E                            | · · · · · · · · · · · · · · · · · · · | Conen electronic                                                                                                    |                   |                                   |                         |
| Adreça (municipi)                      |                              | Concert Reserved                      | And the second second s | 1                 |                                   |                         |
| Aut loguir                             | No                           |                                       | Pensió d'alaments                                                                                                    | No                |                                   |                         |
| Acoliment crinterts                    | No                           |                                       |                                                                                                    |                   |                                   |                         |
|                                        |                              |                                       |                                                                                                    |                   |                                   |                         |
| Dades dels alumnes                     | nels quals r                 | es sol·licitat l'aju                  | 4                                                                                                    |                   |                                   |                         |
| Nom i cognoms                          | 1                            |                                       |                                                                                                    |                   |                                   |                         |
| Centre escolar                         |                              |                                       |                                                                                                    |                   |                                   |                         |
| DAINIE                                 | Antonio Contractor antoni    | And And M. Statestick, 1              | Tipái ti                                                                                                    |                   |                                   |                         |
| Enconcont                              | Educació secu                | orthria obtrationa (34)               | Custoria concertida                                                                                                    | Die angeoter st   | 90                                |                         |
| Data paivement                         | 2102/2007                    | Upput confinerin Fast                 | - Constitut                                                                                                    | 140               |                                   |                         |
| Liveral restorers with                 | Zarberzhan                   |                                       | Experience                                                                                                    | an                |                                   |                         |
| Palació dels membr                     | es de la unit                | or familiar que cr                    | anuition en el mate                                                                                                    | is domicili       |                                   |                         |
| File sol lotant manifesta (            | es de la orient              | di famine que es                      | Inviden en arman                                                                                                    | in an consultance | - Increased disdect in            | abostar de valoració de |
| Paint inc s'ocosen.                    | the up building              | 5 Off an unitary ranners of           | Subir Concentration of the                                                                                                    | e es consume a    | 1 Hts seven under a               | BIOCIES DE VIENNEN DE   |
| Library a row of Coperations           | LONUNIE/Pass                 | 1                                     | Nom i cognoms                                                                                                    |                   | Estat civil                       | Deemeten is consulta    |
| Parentesc                              | Product and the local data   |                                       | and a state of the second                                                                                                    | $\mathbf{A}$      | 1.000 Gar                         | rie clades              |
| Parentesc                              | and successive second second |                                       |                                                                                                    | \                 |                                   | UC ORMON                |
| Parentesc<br>Decollecter/Qamila de let |                              | -                                     |                                                                                                    |                   | Casatina                          | 62                      |
| Parentesc<br>Pare/Tutor/Parella de fet |                              | Carrier and the second second         |                                                                                                    |                   | Casatida                          | 5                       |

7.2.2 Introducir el código de firma que ha recibido por SMS y clicar

| Codi de sig                     | gnatura                                      |                               |   |  |
|---------------------------------|----------------------------------------------|-------------------------------|---|--|
| Per a procedi<br>introdueloi el | r amb la signatiura c<br>codi enviat via SMS | lel document.<br>i al número: |   |  |
| 1+34                            | 2                                            |                               | - |  |
|                                 | Cast in synth                                |                               | Ż |  |

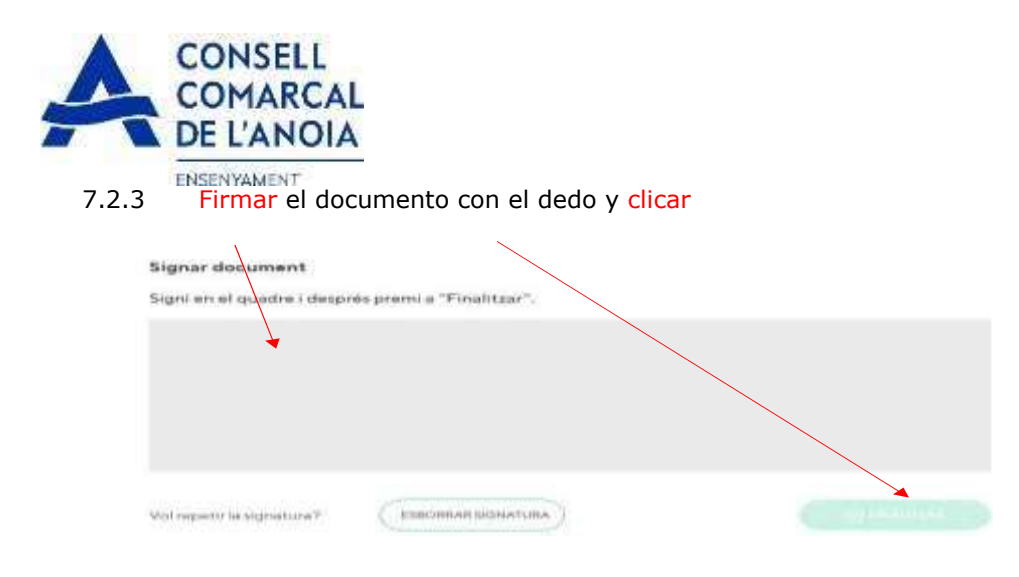

7.2.4 Una vez finalizado saldrá este mensaje. Clicar

| × |                                           |
|---|-------------------------------------------|
| - | Signatura completada!                     |
|   | El document ha estat signat correctament. |
|   | ОК                                        |
| 1 |                                           |
|   |                                           |
| 0 |                                           |

#### TRÁMITE ACABADO

Recibiréis un correo electrónico con una copia de vuestra solicitud conforme ésta ha llegado al Departament d'Ensenyament para que se pueda tramitar.

| 0 DE       | ASUNTO                     |
|------------|----------------------------|
|            |                            |
| UVIDsigner | VIDsigner: Document signat |

En cualquier momento podrá salir de la aplicación y guardar la información para continuar en otro momento. En este caso, para volver a entrar, deberá hacerlo clicando

| C Registra't                                       |   |
|----------------------------------------------------|---|
|                                                    |   |
|                                                    |   |
| Accedir a la sol·licitud guardada i no finalitzada |   |
|                                                    | - |

Recordar que una vez enviada la solicitud, no se podrá realizar ninguna modificación.